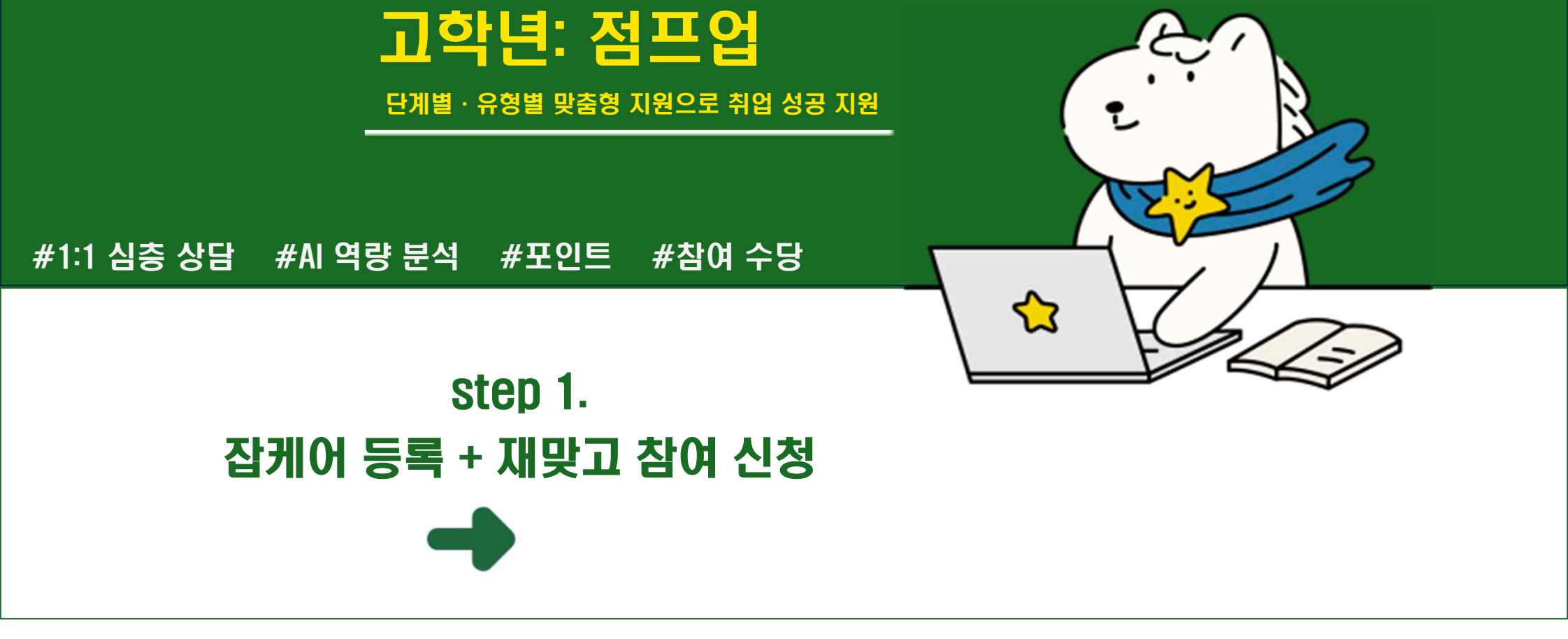

전주대학교 재학생 맞춤형 고용서비스참여 안내

저학년: 빌드업

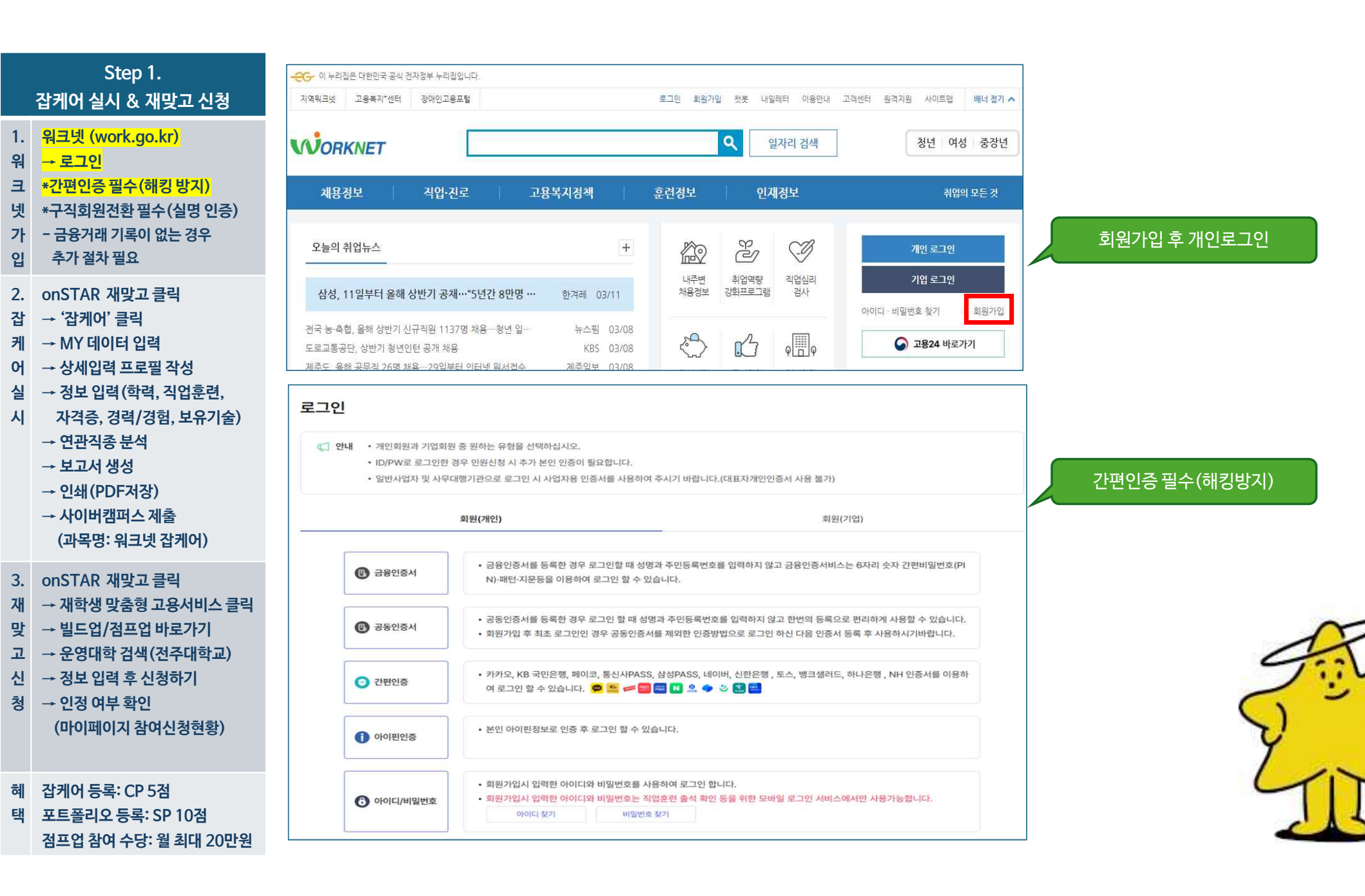

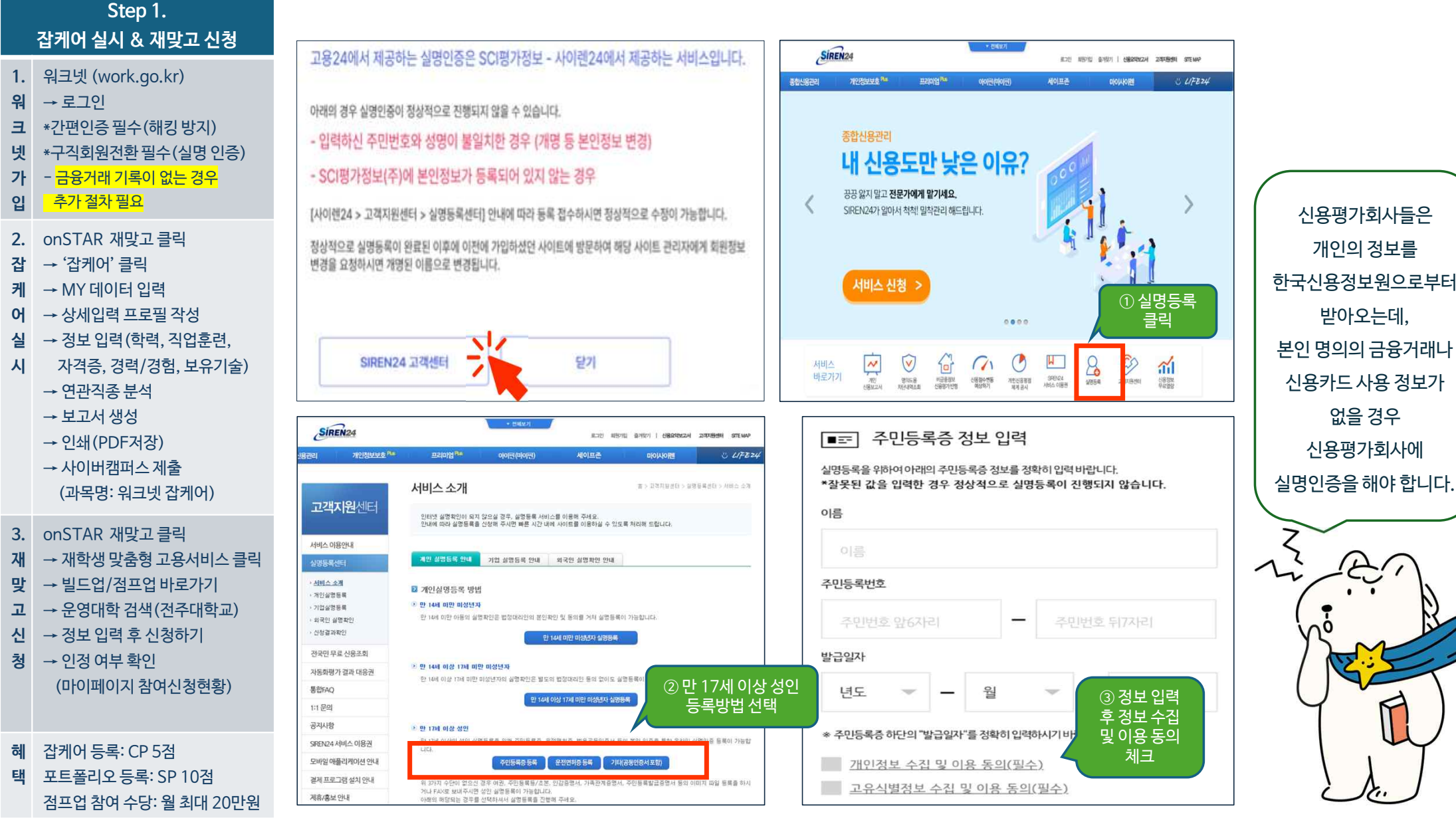

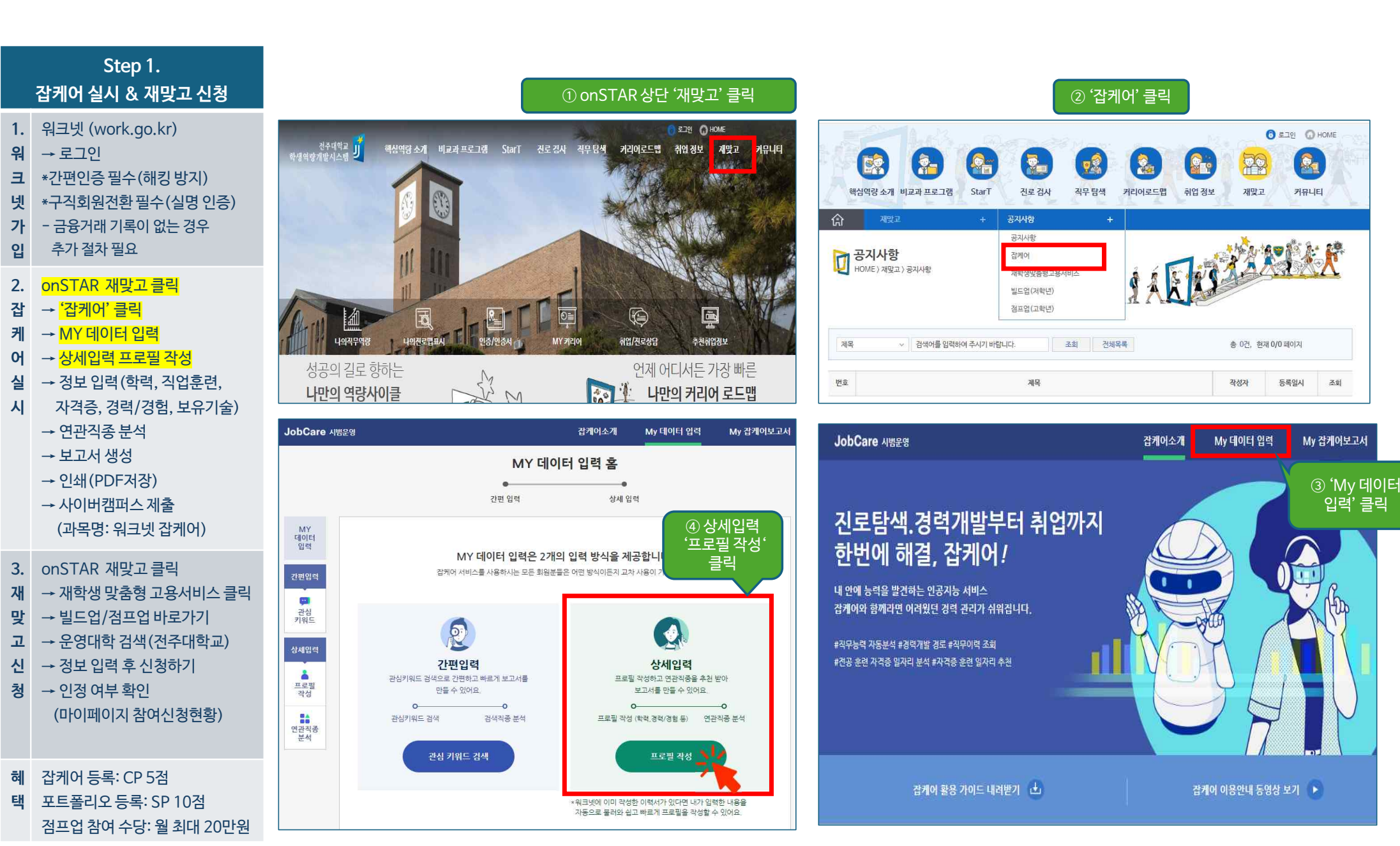

| 1       위크넷 (work.go.kr)       ▲         1       위크넷 (work.go.kr)       ▲         1       ···································· |                  |
|----------------------------------------------------------------------------------------------------|------------------|
| 입 추가 절차 필요                                                                                                    |                  |
| 2. onSTAR 재맞고 클릭 <sup>•</sup> <sup>학력 ★</sup> <sup>대학교(4년계)</sup> ✓                                                            |                  |
| 십 → 십케어 글릭 • 학교명 전주대학교<br>케 → MY 데이터 입력                                                                                        |                  |
| 어 → 상세입력 프로필 작성 • 학력상태 * 재학                                                                                                    |                  |
| 실 → <mark>정보입력(학력</mark> , 직업훈련, * 기간 * 2024 ∨ 03 ∨ - 2028 ∨ 02 ∨<br>시 자격증, 경력/경험, 보유기술)<br>→ 연관직종 분석                          |                  |
| → 보고서 생성                                                                                                    |                  |
| → 인쇄(PDF서상) • 학과/우신송 • 상담심리학과 × Q * 입력창에 전공 입력 후 돋보기 버튼을 클릭해서 검색 교과목:<br>→ 사이버캠퍼스 제출 · · · · · · · · · · · · · · · · · ·       |                  |
| · 교과목 · 교과목 · 고과목 · 고과목 · 입력창 클릭 시 선택학과의 교과목이 표시됨(1~2초 소요) · (3개 이상)                                                           |                  |
| 3. onSTAR 개맞고클릭                                                                                                    |                  |
| 재 → 재학생 맞춤형 고용서비스 클릭       말 → 빜드업/점프업 바로가기                                                                                    |                  |
| 고 →운영대학검색(전주대학교)                                                                                                    | $\sum_{i=1}^{n}$ |
| 신     → 정보입력 후 신청하기     * 교과목     × Q       처     → 이적 여보 하이     * 교과목     × Q                                                 | 12               |
| (마이페이지 참여신청현황)                                                                                                    | 13               |
| · 복수전공                                                                                                    | 1                |
|                                                                                                    |                  |
| · 백 포트폴리오 등독: SP 10섬<br>점프업 참여 수당: 월 최대 20만원                                                                                   | 2-               |

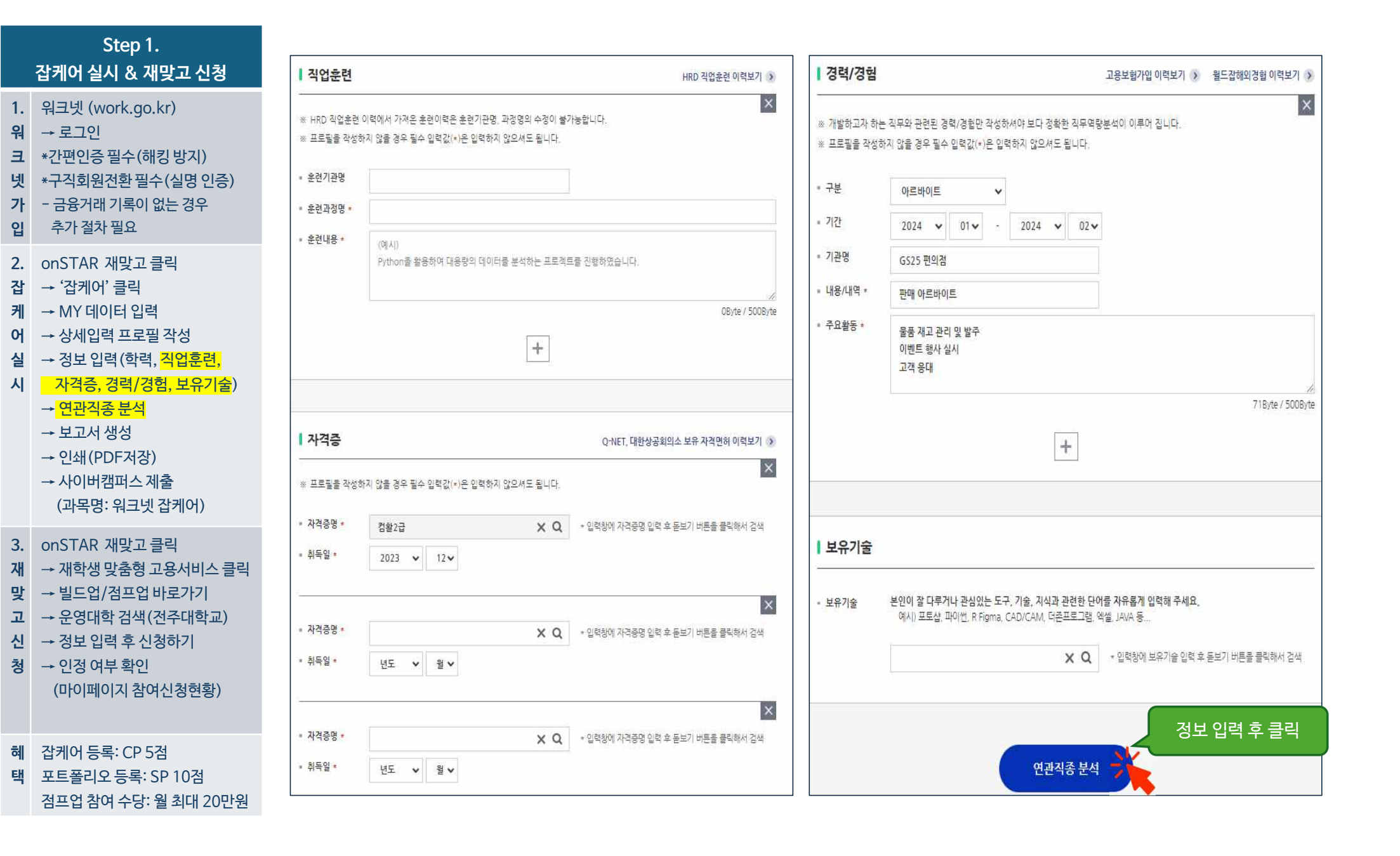

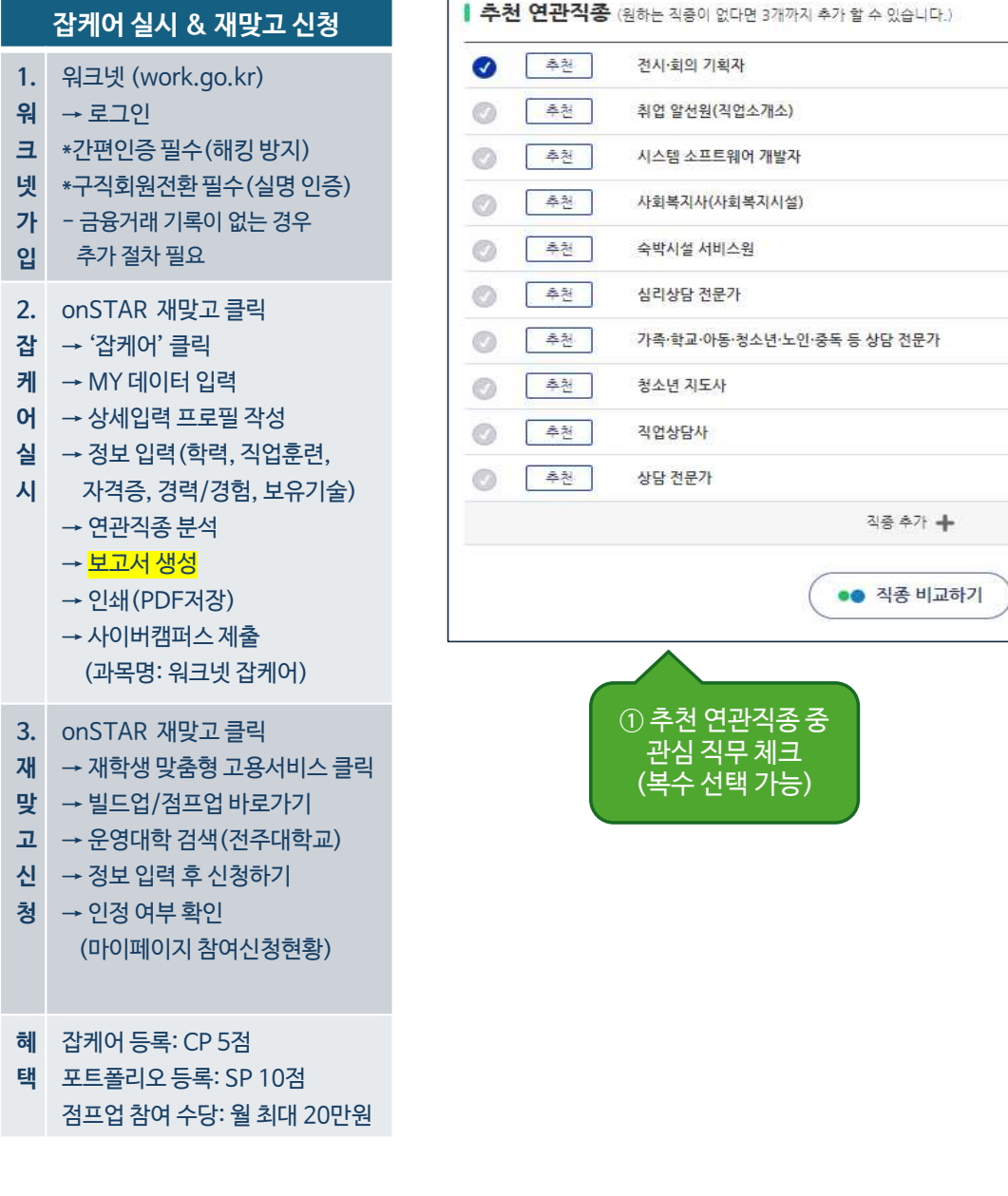

Step 1.

| 전시·회의 기획자                                                                                                    |                                                                                                    | 5 20 외간 80                                                                                                    |                                                                                               |
|----------------------------------------------------------------------------------------------------|----------------------------------------------------------------------------------------------------|----------------------------------------------------------------------------------------------------|-----------------------------------------------------------------------------------------------|
| 직종 설명                                                                                                    |                                                                                                    |                                                                                                    |                                                                                               |
| 각종 국내외 전시회를 기획<br>총괄한다.                                                                                                    | (하고, 전시회 개최 계획 및 예산                                                                                                    | 을 편성하고 전시장 <mark>계</mark> 반시설을 점검                                                                                                    | i하는 등 전시 개최에 필요한 업무를                                                                          |
| 직종 주요 업무                                                                                                    |                                                                                                    |                                                                                                    |                                                                                               |
| 각종 국내외 회의, 세미나<br>협의회나 회견 등의 회의 7<br>회의의 범위 및 형식물 계<br>참가자들에 대한 선박 및 {<br>회의서비스를 총괄한다.<br>참가자의 등록을 조직화하<br>회의에 필요한 회의지원자<br>회의를 기획하고 참석자관<br><b>직종 직업 예시</b><br>회의 기획자<br>컨벤션 코디네이터<br>PCO | 등의 개최 관련 업무를 행사 주초<br>개최를 논의하기 위해 업계협회,<br>회하고 예산을 편성하며, 회의 관<br>운송, 컨퍼런스 및 기타 시설, 연회<br>고 프로그램 및 홍보자료를 준비<br>물을 고용하고 교육시키며 감독<br>리, 무대, 음향 등을 전담할 단체<br>국제회의 기획자<br>국제회의 기획자<br>전시회 기획자 | 축으로부터 위임받아, 회의 개최 겨<br>전문협회 및 기타 집단들과 만난다.<br>리절차 및 진행사항을 수시로 모니티<br>네. 표시물, 디스플레이, 통역, 비디오<br>한다.<br>반다.<br>플 섭외하며 회의를 위해 예행연습과<br>MEETING PLANNER<br>전시 기획자 | 획 및 예산을 편성한다.<br>:한다.<br>:오디오장비, 인쇄물 및 보안과 같은<br>: 실제행사를 지휘하는 자를 말한다.<br>해외전시행사 기획원<br>회의 전문가 |
| 보고서명 입력                                                                                                    | 전시·회의 기획자                                                                                                    |                                                                                                    | 30Byte / 200Byte                                                                              |
|                                                                                                    | ধ্য                                                                                                    | 네 보고서 생성                                                                                                    |                                                                                               |

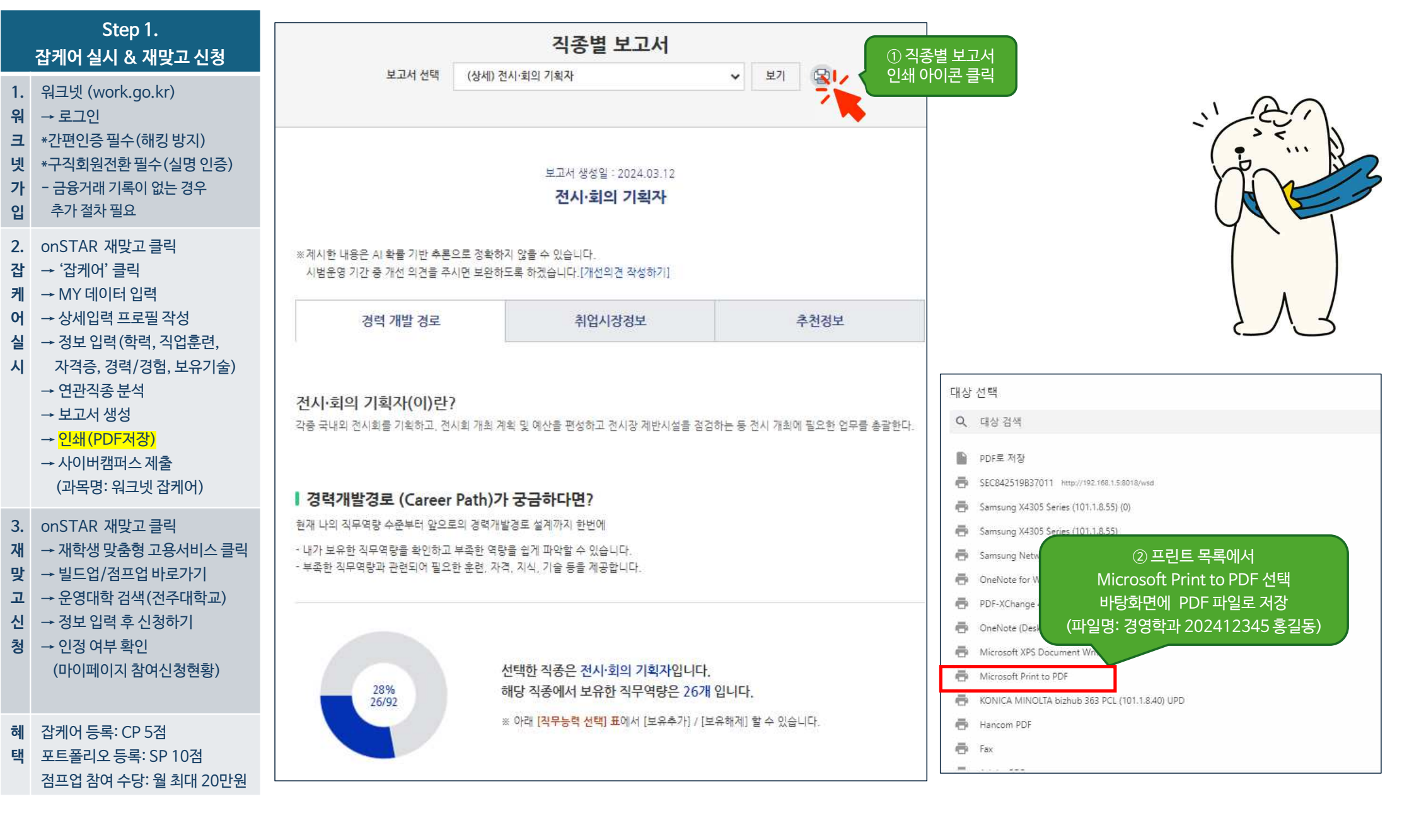

## 1. 워크넷 (work.go.kr) 워 → 로그인 **크** \*간편인증필수(해킹방지) 넷 \*구직회원전환필수(실명인증) 가 - 금융거래 기록이 없는 경우 추가 절차 필요 입 2. onSTAR 재맞고 클릭 잡 → '잡케어' 클릭 케 → MY 데이터 입력 어 → 상세입력 프로필 작성 실 → 정보 입력(학력, 직업훈련, 자격증, 경력/경험, 보유기술) 시 → 연관직종 분석 → 보고서 생성 → 인쇄(PDF저장) → 사이버캠퍼스 제출 (과목명: 워크넷 잡케어) 3. onSTAR 재맞고 클릭 재 → 재학생 맞춤형 고용서비스 클릭 맞 → 빌드업/점프업 바로가기 고 → 운영대학 검색(전주대학교) 신 → 정보 입력 후 신청하기 청 → 인정 여부 확인 (마이페이지 참여신청현황) 혜 잡케어 등록: CP 5점

택 포트폴리오 등록: SP 10점

점프업 참여 수당: 월 최대 20만원

Step 1.

잡케어 실시 & 재맞고 신청

전주대학교 **J** 교과과정 비교과과정 MOOC STARverse 이용안내 OCW 워크넷 잡케어(JobCare) *》* 편집 훈 🎂 🗹 메시지 📋 🕰 팀티칭 🔻 강의실 홈 강의 개요 강의정보 • · 참여자목록 성적/출석관리 ▼ 학습이력현황 J 081 · 학습진도현황 성적부 과목공지 질의응답 워크넷 회원 가입 및 … 2024-03-06 09:00:00 수강생 알림 ▼ ~ 기간 제한 없음, 19:36 • 메시지 보내기 · 이메일 보내기 · SMS 보내기 주제 별 학습 활동 전체 ~ 기타 관리 🔺 학생화면 기타 학습활동 3월 4일~3월 12일 13시까지 제출된 자료 2024-03-01 13:10:00 ~ 2024-03-12 13:00:00 추가 🕒 과제 奉개 파일 경영대학 **本**排 ○ 동영상 경영학과 / 금융보험학과 / 물류무역학과 / 부동산국토정보학과 / 회계세무학과 / IT 금융학과 등 ○ 화상강의 추기 더보기 -집케어 보고서 제출 2024-03-01 00:00:00 ~ 기간 제한 없음 고급 설정 인문콘텐츠대학 ▼ 고급 강좌 관리 영어영문학과 / 일본언어문화학과 / 중국어중국학과 / 신학과경배찬양학과 / 역사콘텐츠학과 / 웹툰만화콘텐츠학과 / 🗘 설정 한국어문학창작학부 / 편집 ▶ 사용자 ♥ 필터 (급) 잡케어 보고서 제출 2024-03-01 00:00:00 ~ 기간 제한 없음 ▶ 보고서

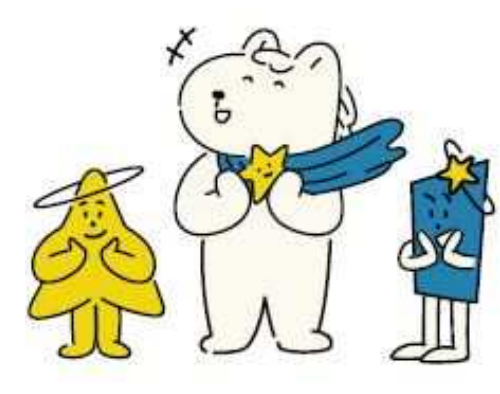

소속 단과대학 확인 후 잡케어보고서 제출

## 잡케어 등록: CP 5점 혜 택 포트폴리오 등록: SP 10점 점프업 참여 수당: 월 최대 20만원

- → 인정 여부 확인 (마이페이지 참여신청현황)
- → 운영대학 검색(전주대학교) 고 → 정보 입력 후 신청하기

신

청

- 재 → 빌드업/점프업 바로가기 맞
- 3. onSTAR 재맞고 클릭 → 재학생 맞춤형 고용서비스 클릭

HOME 〉 재맞고 〉 공지사항

✓ 검색어를 입력하여 주시기 바랍니다.

命

제목

번호

- (과목명: 워크넷 잡케어)
- → 인쇄(PDF저장) → 사이버캠퍼스 제출
- → 보고서 생성
- → 연관직종 분석
- 자격증, 경력/경험, 보유기술) 시
- 실 → 정보 입력(학력, 직업훈련,
- → 상세입력 프로필 작성 Ю
- → MY 데이터 입력 케
- → '잡케어' 클릭 잡
- 2. onSTAR 재맞고 클릭
- 추가 절차 필요 입
- 금융거래 기록이 없는 경우 가
- \*구직회원전환필수(실명인증) 넷

Step 1.

- **크** \*간편인증 필수(해킹 방지)
- 워 → <u>로그</u>인

- 1. 워크넷 (work.go.kr)
- 잡케어 실시 & 재맞고 신청

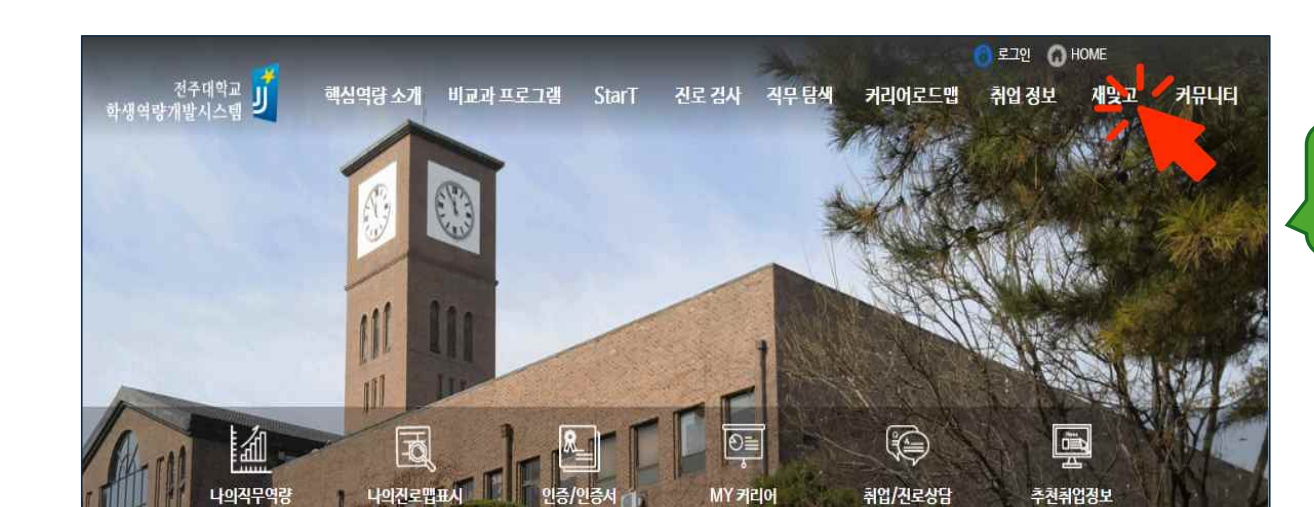

잡케어

재학생맞춤형고용서비스

조히

빌드업(저학년)

점프업(교학년)

제목

② '재학생 맞춤형 고용서비스'클릭

① onSTAR 왼쪽 상단

'재맞고' 클릭

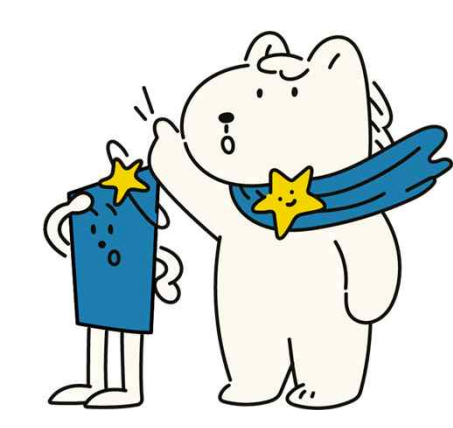

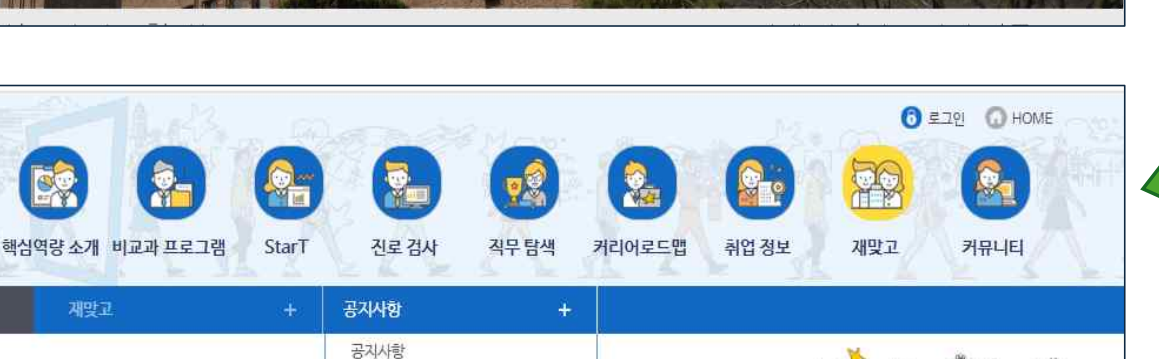

총 0건, 현재 0/0 페이지

등록일시

조형

작성자

전체목록

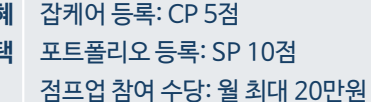

택

혜

- 청 → 인정 여부 확인 (마이페이지 참여신청현황)
- → <mark>운영대학 검색(전주대학교)</mark> 고 신 → 정보 입력 후 신청하기
- 재 → 재학생 맞춤형 고용서비스 클릭 맞 → 빌드업/점프업 바로가기
- 3. onSTAR 재맞고 클릭
- (과목명: 워크넷 잡케어)
- → 사이버캠퍼스 제출
- → 인쇄(PDF저장)
- → 보고서 생성
- → 연관직종 분석
- 시 자격증, 경력/경험, 보유기술)
- → 정보 입력(학력, 직업훈련, 실
- → 상세입력 프로필 작성 Ю
- 케 → MY 데이터 입력
- 잡 → '잡케어' 클릭
- 2. onSTAR 재맞고 클릭
- 추가 절차 필요 입
- 가 - 금융거래 기록이 없는 경우
- \*구직회원전환필수(실명인증) 넷

Step 1.

재학생 맞충형

고용서비스

- ヨ \*간편인증 필수(해킹 방지)
- 워 → 로그인
- 1. 워크넷 (work.go.kr)
- 잡케어 실시 & 재맞고 신청

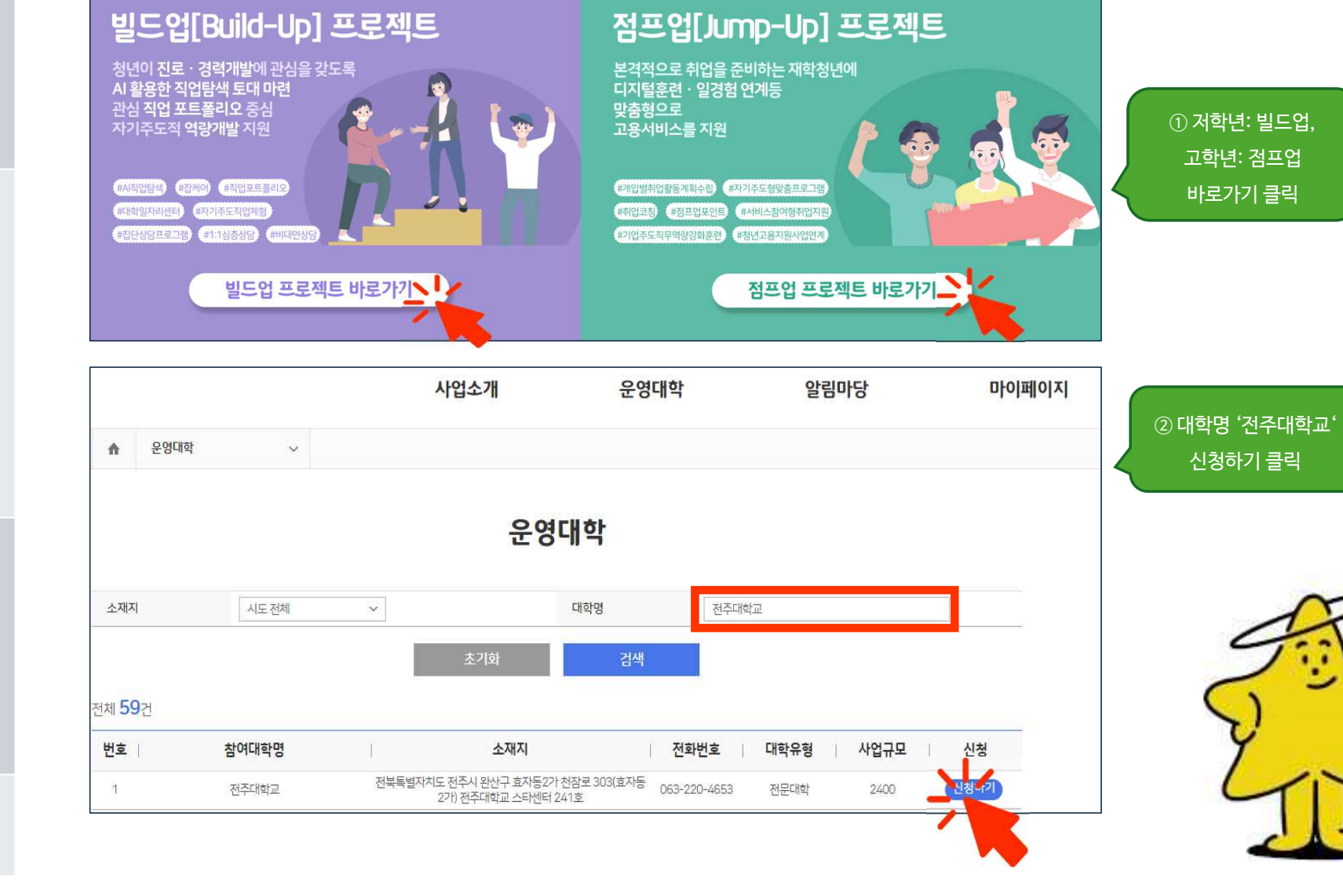

사업소개

운영대학

알림마당

마이페이지

8

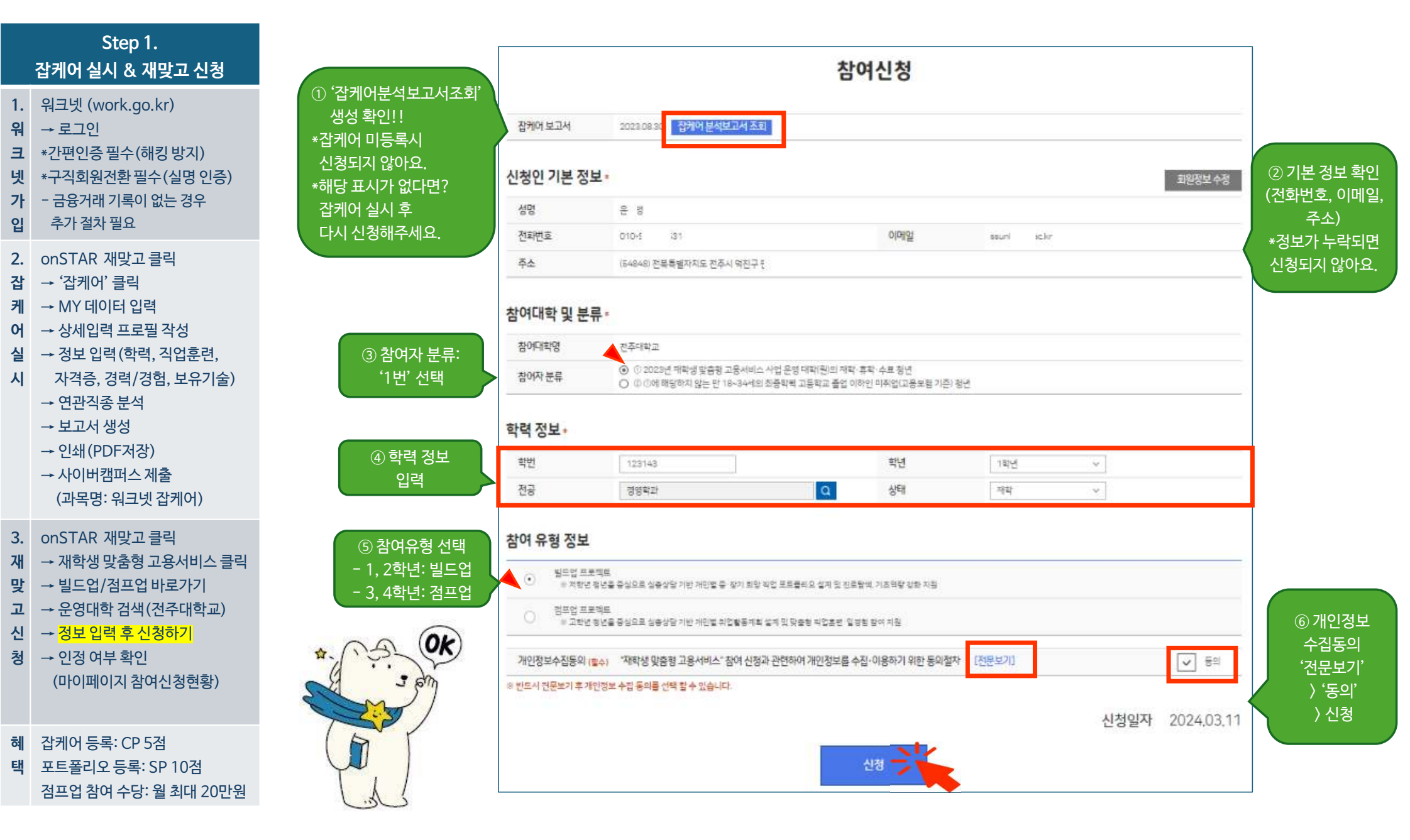

## 혜 잡케어 등록: CP 5점 택 포트폴리오 등록: SP 10점 점프업 참여 수당: 월 최대 20만원

청 → 인정여부확인 (마이페이지 참여신청현황)

고 → 운영대학 검색(전주대학교) 신 → 정보 입력 후 신청하기

맞 → 빌드업/점프업 바로가기

재 → 재학생 맞춤형 고용서비스 클릭

3. onSTAR 재맞고 클릭

(과목명: 워크넷 잡케어)

→ 사이버캠퍼스 제출

→ 인쇄(PDF저장)

→ 보고서 생성

→ 연관직종 분석

시 자격증, 경력/경험, 보유기술)

실 → 정보 입력(학력, 직업훈련,

어 → 상세입력 프로필 작성

**2.** onSTAR 재맞고 클릭

케 → MY 데이터 입력

갑 → '잡케어' 클릭

입 추가 절차 필요

**가** - 금융거래 기록이 없는 경우

\*구직회원전환필수(실명인증) 넷

**크** \*간편인증필수(해킹방지)

워 → 로그인

1. 워크넷 (work.go.kr)

Step 1. 잡케어 실시 & 재맞고 신청

> 진행상태 '인정': 참여(포트폴리오 등록) 가능 ' 인정'처리 안 된 경우, 재맞고팀에 문의 (220-2791~5, 2798~9)

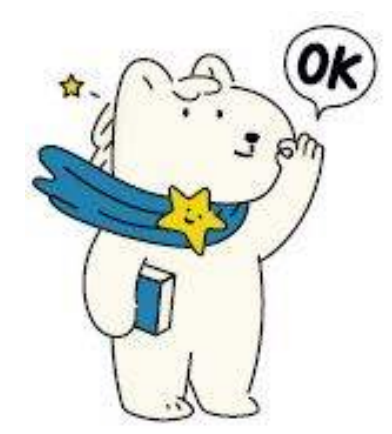

| п                  |      | , i i | 8-10028 |      |                          |       |         |    |
|--------------------|------|-------|---------|------|--------------------------|-------|---------|----|
|                    |      |       |         | *    | 안여신청                     | 여화    |         |    |
|                    |      |       |         |      |                          |       |         |    |
| 체 <b>1</b> 건<br>번호 | 신청구분 | 참여대학명 | 참여연도    | 신청일자 | <ul> <li>진행상태</li> </ul> | - E O | 담당자 연락처 | 비고 |